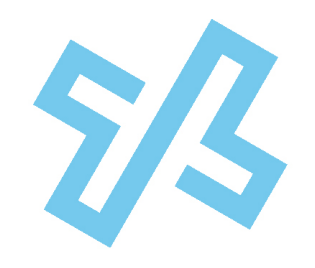

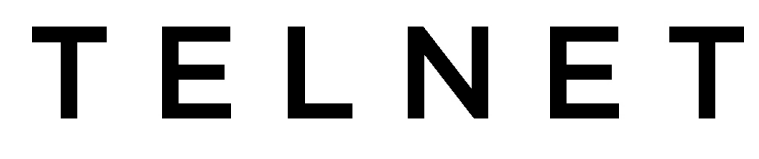

### WORLDWIDE

# **Digital Fax Admin Guide**

### **Table of Contents**

| Signing Into The Portal         | 1 |
|---------------------------------|---|
| Reassign an Existing Fax Number | 2 |
| Change Email Address            | 4 |
| View Fax Usage                  | 6 |
| View Fax Numbers                | 6 |
| Account Settings                | 7 |
| Two-Factor Authentication       | 8 |
| FaxBridge Installation          | 9 |
|                                 |   |

### **Signing Into The Portal**

A Customer Fax Administrator can manage multiple fax accounts/numbers on behalf of their entire organization. Below are some common changes that can be performed. As the Customer Fax Administrator (aka Fax Admin), log into <a href="https://www.telnetfax.com">https://www.telnetfax.com</a> from any browser.

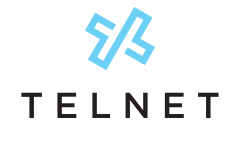

### **Reassign an Existing Fax Number**

Follow steps below to reassign an existing fax number from one person to another. A typical example might be that a former employee is replaced by a new employee.

Click the Users 1 icon on the left navigation. This displays a list of all the users within the organization. Locate the desired user to change and click the Settings Gear 2 icon for that user (on row next to name).

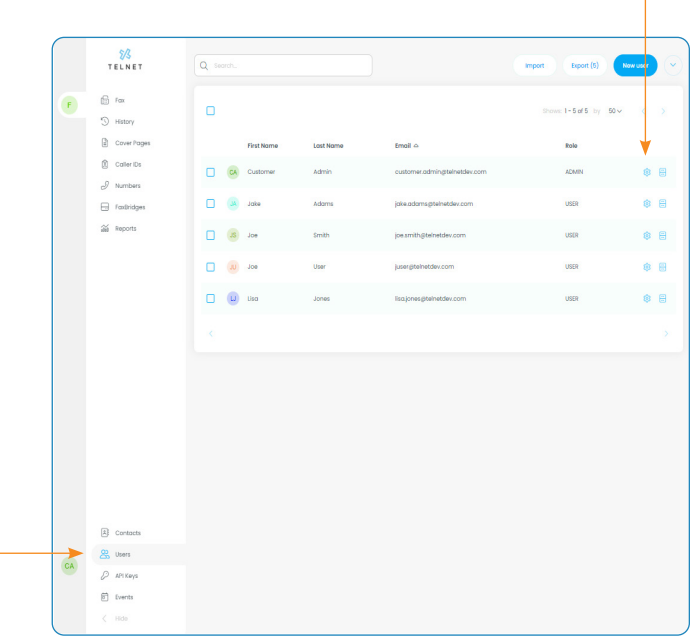

Update the **First Name 3** and **Last Name 4** as needed, and press **Save**.

|   |    | ₹/3<br>Telnet                  | Profile Security Fax Tags Transfer       | Sign in as Delete    |
|---|----|--------------------------------|------------------------------------------|----------------------|
|   | F  | 2 Your Settings                | Personal info                            | Custom Fields        |
|   |    | Account Settings Custom Fields | JA Jake Adams                            | 9                    |
| - |    |                                | First Name                               | No custom fields yet |
| 3 |    |                                | Jake                                     |                      |
| _ |    |                                | Last Name                                |                      |
| 4 |    |                                | Adams                                    |                      |
|   |    |                                | User Role                                |                      |
|   |    |                                | User                                     |                      |
|   |    |                                | Industry                                 |                      |
|   |    |                                | · · ·                                    |                      |
|   |    |                                | Job Position                             |                      |
|   |    |                                |                                          |                      |
|   |    |                                | Email                                    |                      |
|   |    |                                | √ jake.adams@telnetdev.com Change        |                      |
|   |    |                                | Phone                                    |                      |
|   |    |                                | (201) 555-0123                           |                      |
|   |    | Contacts                       | Work phone                               |                      |
|   |    | O Users                        |                                          |                      |
|   |    | API Keys                       | Timezone                                 |                      |
|   | CA | Events                         | (GMT-04:00) Eastern Time (US and Canada) |                      |
|   |    | [→ Sign Out                    | Push notifications                       |                      |
|   |    | < Hide                         | () oi                                    |                      |

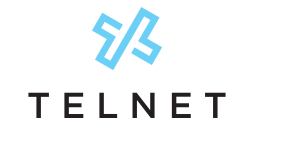

#### Click the **Security** <sup>6</sup> tab along the top navigation. Enter & confirm new password and press **Change 2**.

**TelNet Digital Fax** Fax Admin Guide

|   |    |                                                             | G<br>↓                                                                                           |                                                                              |
|---|----|-------------------------------------------------------------|--------------------------------------------------------------------------------------------------|------------------------------------------------------------------------------|
|   |    | ₹/\$<br>TELNET                                              | Profile Security Fax Tags Transfer                                                               | Sign in as Detete                                                            |
|   | F  | S Your Settings                                             | Update password                                                                                  | Two-Factor Authentication                                                    |
|   |    | <ul> <li>Account Settings</li> <li>Custom Fields</li> </ul> | Last update was on June 21, 2023 Password will expire an September 19, 2023!                     | Increase your account's security by enabling Two-Factor Authentication (2FA) |
|   |    |                                                             | New password                                                                                     | Devices                                                                      |
|   |    |                                                             | Confirm password                                                                                 | Name Location Last Activity                                                  |
| 7 |    |                                                             | Change                                                                                           | No devices found                                                             |
|   |    |                                                             | Support PIN                                                                                      |                                                                              |
|   |    |                                                             |                                                                                                  |                                                                              |
|   |    |                                                             | contact or support the support term. Share this PN only when you contact support by<br>yourself. |                                                                              |
|   |    |                                                             | Change                                                                                           |                                                                              |
|   |    |                                                             |                                                                                                  |                                                                              |
|   |    | Contacts                                                    |                                                                                                  |                                                                              |
|   |    | 🖉 Users                                                     |                                                                                                  |                                                                              |
|   | CA | Events                                                      |                                                                                                  |                                                                              |
|   |    | L→ Sign Out                                                 |                                                                                                  |                                                                              |

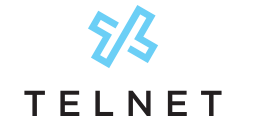

### **Change Email Address**

If an existing email address needs to be changed, click the **Sign in as a** button near the upper right corner.

|    | <mark>الالا</mark><br>Telnet | Profile Security Fox Togs Transfer                                                     | Sign in as                                                                   |
|----|------------------------------|----------------------------------------------------------------------------------------|------------------------------------------------------------------------------|
| F  | A Your Settings              | Update password                                                                        | Two-Factor Authentication                                                    |
|    | Account Settings             | Last update was on June 21, 2023                                                       | Increase your account's security by enabling Two-Factor Authentication (2FA) |
|    | 🛞 Custom Fields              | Password will expire on September 19, 2023!                                            | Configure                                                                    |
|    |                              | New password                                                                           |                                                                              |
|    |                              | Ø                                                                                      | Devices                                                                      |
|    |                              | Confirm password                                                                       | Name Legelies Let Activity                                                   |
|    |                              |                                                                                        | No devices found                                                             |
|    |                              | Change                                                                                 |                                                                              |
|    |                              |                                                                                        |                                                                              |
|    |                              | Support PIN                                                                            |                                                                              |
|    |                              |                                                                                        |                                                                              |
|    |                              | Support PIN is used as additional confirmation of your identity in case you            |                                                                              |
|    |                              | contact our support team. Share this PIN only when you contact support by<br>yourself. |                                                                              |
|    |                              | Change                                                                                 |                                                                              |
|    |                              |                                                                                        |                                                                              |
|    |                              |                                                                                        |                                                                              |
|    |                              |                                                                                        |                                                                              |
|    | Contacts                     |                                                                                        |                                                                              |
|    | C Users                      |                                                                                        |                                                                              |
|    | API Keys                     |                                                                                        |                                                                              |
| CA | Events                       |                                                                                        |                                                                              |
|    | [→ Sign Out                  |                                                                                        |                                                                              |
|    |                              |                                                                                        |                                                                              |

A secondary window will appear and then press the Sign In 💿 button to temporarily sign in as an existing user.

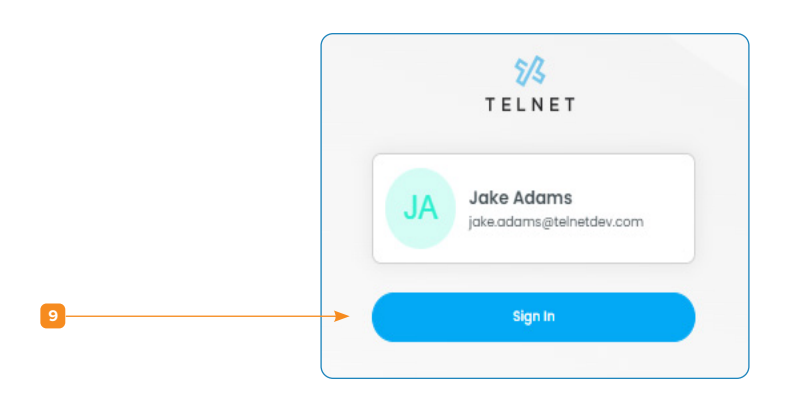

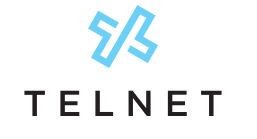

Click the Users avatar 10 on lower left, followed by Your Settings 11 near the top

| (         | \$17            |                                         |                      |
|-----------|-----------------|-----------------------------------------|----------------------|
|           | TELNET          | Signed in as Jake Adams                 | (close Session)      |
| <b>11</b> | 8 Your Settings | Profile Security Fox Togs               |                      |
| <b></b>   |                 | Personal info                           | Custom Fields        |
|           |                 | Jake Adams<br>Pret Name                 | Do custom fields yw. |
|           |                 | Tom                                     |                      |
|           |                 | Lost Nome                               |                      |
|           |                 | Jones                                   |                      |
|           |                 | User Role                               |                      |
|           |                 | User V                                  |                      |
|           |                 | industry                                |                      |
|           |                 | Job Position                            |                      |
|           |                 |                                         |                      |
|           |                 | tmai                                    |                      |
|           |                 | V jake.adomsjiteineidev.com Change      | •                    |
|           |                 | Phone                                   |                      |
|           |                 | (201) 555-0123                          |                      |
| _         | E Contacts      | Work phone                              |                      |
| 10        | и D анхоуз      | Tenetroa                                |                      |
|           | [→ sign Out     | (GMT-04100) Sastem Time (US and Canada) |                      |
| (         | < Hide          |                                         |                      |

Click the **Change** 2 button (next to Email)

Enter the new email address in the field below and then press Change <a>[1]</a> .

|    | ?             |
|----|---------------|
| -  | New email:    |
| 13 | Change Cancel |

An email notification with a validation code will be sent to the *new email address*. Obtain the validation code from the new person/email inbox, enter in the field below and press **Confirm** <sup>(4)</sup>.

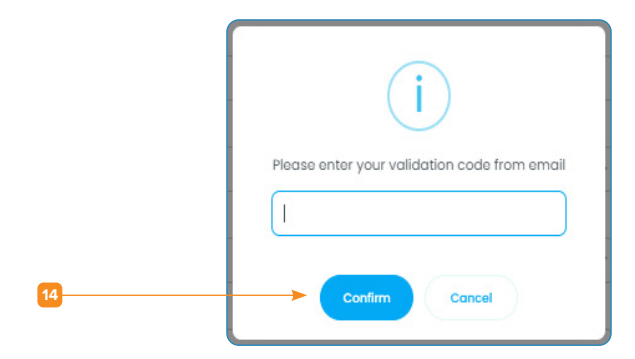

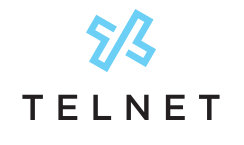

|                                                                                                    | 15 |                                                                                 |                                                                                              |                                                              |                   |
|----------------------------------------------------------------------------------------------------|----|---------------------------------------------------------------------------------|----------------------------------------------------------------------------------------------|--------------------------------------------------------------|-------------------|
| View Fax Usage                                                                                                    |    | <b>S∕S</b><br>Telnet                                                            | Start Harth Elderth Y                                                                        | Year 🔠 🔁 Usage & Durat                                       | ion 🕒 Fax Numbers |
| In left navigation, click the <b>Fax</b> 15 icon and then<br><b>Reports</b> 16 to view total fax page count for their entire<br>organization and over desired interval, etc. | P  | E Fax<br>3 History<br>B Cover Pages<br>3 Catter Ds<br>2 Numbers<br>도 FaxBridges | 10<br>13<br>14<br>17<br>14<br>15<br>14<br>14<br>14<br>14<br>14<br>14<br>14<br>14<br>14<br>14 | 3 pogas completia<br>1,488.87 minutes<br>04/01/24 - 04/06/25 |                   |
| 16                                                                                                    |    | 🕷 Reports                                                                       | a Include subaccounts                                                                        |                                                              |                   |
|                                                                                                    |    |                                                                                 | Detailed Summary                                                                             |                                                              |                   |
|                                                                                                    |    |                                                                                 | Date Range                                                                                   | Status                                                       |                   |
|                                                                                                    |    |                                                                                 | ■ 06/01/2023 - 06/21/2023                                                                    | All                                                          |                   |
|                                                                                                    |    |                                                                                 | FaxSridge                                                                                    | User                                                         |                   |
|                                                                                                    |    |                                                                                 | showing All                                                                                  | Showing an                                                   |                   |
|                                                                                                    |    |                                                                                 | Direction All                                                                                | Delivery Option                                              |                   |
|                                                                                                    |    |                                                                                 |                                                                                              |                                                              |                   |
|                                                                                                    |    |                                                                                 | Breakdown by subdecounts                                                                     |                                                              |                   |
|                                                                                                    |    |                                                                                 | Generate Report                                                                              |                                                              |                   |
|                                                                                                    |    | Contacts                                                                        |                                                                                              |                                                              |                   |
|                                                                                                    | CA | 2 Users                                                                         |                                                                                              |                                                              |                   |
|                                                                                                    |    | 22 API Keys                                                                     |                                                                                              |                                                              |                   |
|                                                                                                    |    | E CVARIOS                                                                       |                                                                                              |                                                              |                   |

### **View Fax Numbers**

Click **Numbers** 17 to view all fax numbers, users and email addresses for the entire organization.

|     | 5/3<br>Telnet                 | Q Search   |                        |                               |                    | $\odot$ |
|-----|-------------------------------|------------|------------------------|-------------------------------|--------------------|---------|
| C   | Fax<br>History<br>Cover Pages | Number 🛆   | Users                  | Account                       | Shows 1-1of1 by 30 | v ( )   |
| 17  | Caller IDs                    | 2484851971 | 🥫 jusergitelnetdev.com | Midwest Medical<br>3202346339 | +                  | 8       |
|     | S Blocked Numbers             |            |                        |                               |                    |         |
|     |                               |            |                        |                               |                    |         |
|     |                               |            |                        |                               |                    |         |
|     |                               |            |                        |                               |                    |         |
|     | E Contacts                    |            |                        |                               |                    |         |
| (C) | A APIKays                     |            |                        |                               |                    |         |

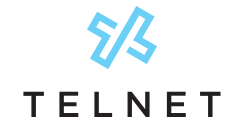

### **Account Settings**

Modify settings for all fax users within your organization. Click your avatar (lower left) followed by **Account Settings** <sup>18</sup>. Then click the **Fax** <sup>19</sup> tab.

Adjust desired setting(s) and press Save.

|    | 84<br>TELNET     | Main Security Fax Webhooks                          |                                                       |  |
|----|------------------|-----------------------------------------------------|-------------------------------------------------------|--|
| •  | A Your Settings  | Fax Settings                                        |                                                       |  |
|    | Account Settings | Fax Coller ID                                       | Fax CSID                                              |  |
| -  | 28 Custom Fields | 2488019350 ~                                        | Fabel Repair Ctr                                      |  |
|    |                  | Default number assignment ③                         |                                                       |  |
|    |                  | No default number                                   |                                                       |  |
|    |                  | Cover Pages                                         | Imail to fax                                          |  |
|    |                  | Display system cover pages                          | Email to Fax Enabled                                  |  |
|    |                  | Require Users to use Cover Pages for Outbound Faxes | Send immediate confirmation when sending Email To Fax |  |
|    |                  |                                                     | Enable extra security for Email To Fax                |  |
|    |                  | Fax Retention ①                                     | Sender info displayed as:                             |  |
|    |                  | 12 months ~                                         | Fax numbers only                                      |  |
|    |                  | Allow users to delete faxes                         |                                                       |  |
|    |                  | Maximum Fax Attempts                                |                                                       |  |
|    |                  | (default) v                                         |                                                       |  |
|    |                  | Fax Header                                          |                                                       |  |
|    |                  | Fax Header                                          |                                                       |  |
|    |                  | Fax Number Caller M Date Company                    |                                                       |  |
|    | Contacts         | Date TO: Fax Number FROM Caller M                   |                                                       |  |
|    | S. Users         |                                                     |                                                       |  |
|    | ₽ APIKeys        |                                                     |                                                       |  |
| CA | ) Events         | Fax Bridge Settings                                 |                                                       |  |
|    | -                | Show FaxBridges Page                                |                                                       |  |

**Note:** For added security and HIPAA & SOC compliance, it is recommended to avoid sending fax content via email. Email notifications without any fax content is acceptable (ie, want to be notified that a fax was received).

Disable the **Email to Fax Enabled** 20 option:

|    | Email to Fax                                          |   |
|----|-------------------------------------------------------|---|
| 20 | Con Email to Fax Enabled                              |   |
|    | Send immediate confirmation when sending Email To Fax |   |
|    | Coli Enable extra security for Email To Fax           | ? |

Disable the Allow fax attachment in email notifications 21 option.

|     | Fax Notifications                           |                                  |
|-----|---------------------------------------------|----------------------------------|
| 21> | Allow fax attachment in email notifications |                                  |
|     | Outbound fax status 🕕                       | Inbound fax status 🕕             |
|     | All                                         |                                  |
|     | on Include copy of sent fax                 | Con Include copy of received fax |

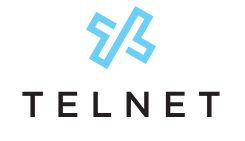

### **Two-Factor Authentication**

As a Fax Admin, you can enforce Two-Factor Authentication for all users. Click the **Fax** 22 Icon, **Account Settings** 23 and then click the **Security** 24 tab. Set **Enforce Two-Factor** to **Account Level** 25 and click **Save**.

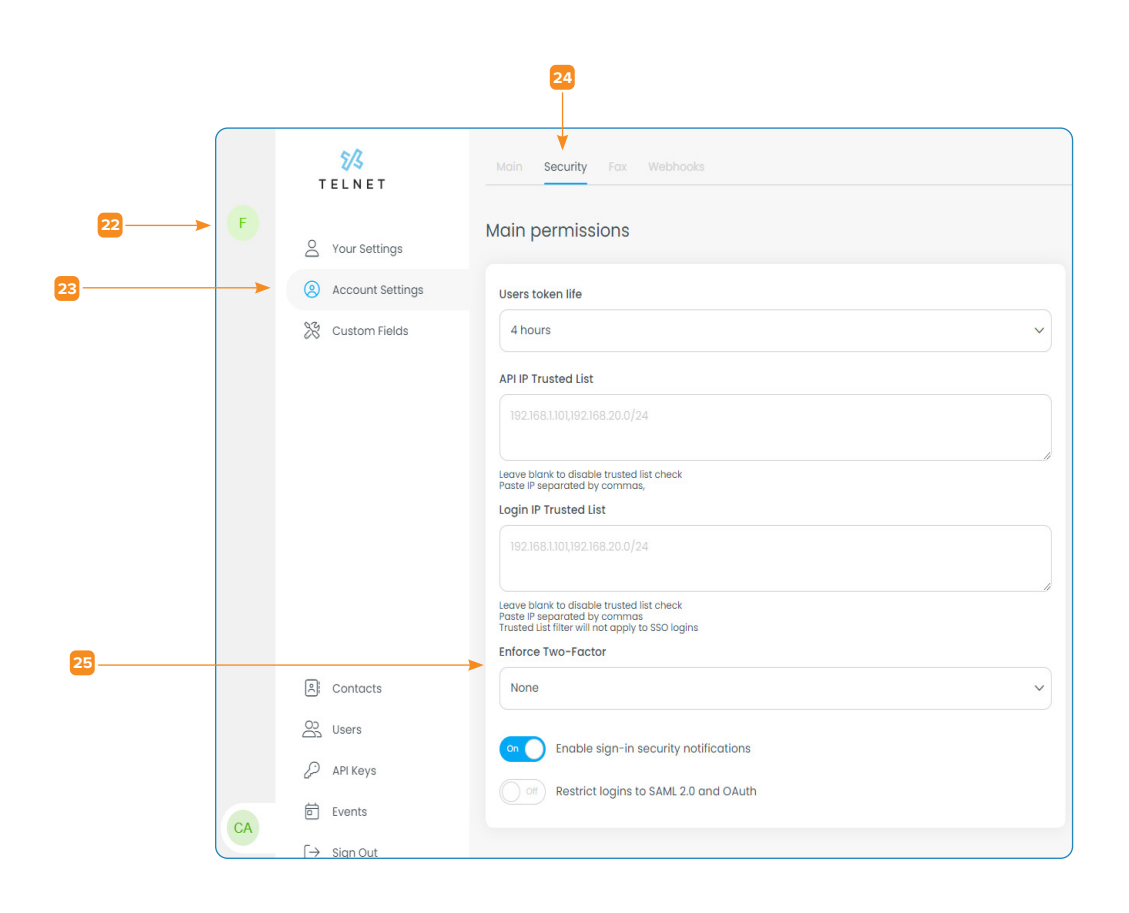

Refer to the <u>Digital Fax Quick Guide</u> for information on how users can add Two-Factor Authentication for added security. This associates the users mobile phone/SMS with the digital fax web portal login process.

End user 2 factor authentication steps:

- 1. Click **Security** from the top navigation.
- 2. Change your password in the **Update Password** section especially after first login.
- 3. For added security, click on **Configure** in the **Two-Factor Authentication** section and follow the steps to select SMS method, followed by entering your mobile phone number. Click **Send security code**. Retrieve 6 digit security code from mobile phone and enter it in spaces provided. Press **Submit**.
- Your mobile phone will now be required to access the fax portal.

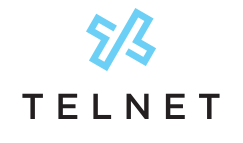

## **FaxBridge Installation**

Using a TelNet provided Digital FaxBridge? Please see the Installation Guide for more detail!